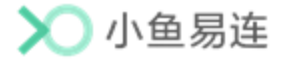

# 小鱼易连教学资源平台

# 教师使用指南

小鱼易连专有和保密信息 版权所有©北京小鱼易连科技有限公司

# 文档说明

小鱼易连教学资源平台是一个在线资源平台,旨在为用户提供创新的在线学习体验。课程管理员可通过教学管理平台将最新的新闻资讯、优秀的课程资源和在线直播课程发布至教学资源平台,以方便更多的用户。授课老师可登录查看个人排课列表、班级信息、课程资源数等信息。

本文档介绍了授课教师在小鱼易连教学资源平台的常用操作,为其提供帮助和指南。

### 读者对象

本文档适用于下列人员阅读:

- ▶ 管理员
- ▶ 教师
- ▶ 维护工程师

|   | 目 录          |
|---|--------------|
| 1 | 登录教学资源平台 1   |
| 2 | 进入教师个人中心 3   |
| 3 | 教学管理 5       |
|   | 3.1 我的课程     |
|   | 3.2 我的班级     |
| 4 | 资源管理         |
|   | 4.1 资源管理     |
|   | 4.1.1 优课资源11 |
|   | 4.1.2 直播课程15 |
|   | 4.1.3 资源中心15 |
|   | 4.2 教研管理17   |
|   | 4.2.1 听课评课17 |
|   | 4.2.2 同步备课18 |
|   | 4.3 我的收藏     |
|   | 4.4 我的笔记     |
| 5 | 系统设置         |

# 1 登录教学资源平台

小鱼易连教学资源云平台是在教育场景下,提供资源展示、直播观看、在 线教研等功能的云视频平台。用户通过访问对应企业的域名即可查看该企 业的资源平台前台,了解教学安排,参与远程教研或录制微课等。

- 1. 输入企业教学资源平台地址,打开资源前台界面,如图 1-1 所示。
  - 图 1-1 小鱼易连教学资源云平台

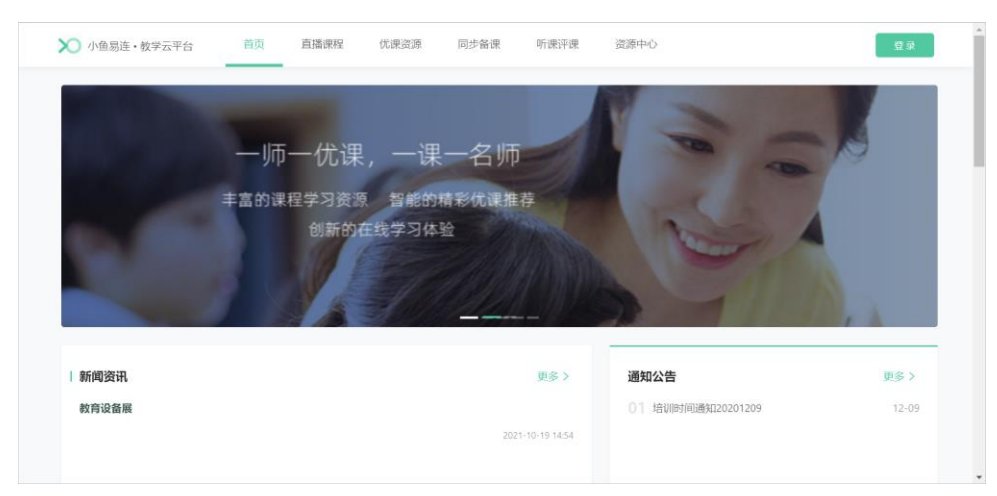

- 2. 点击右上角的登录按钮,打开登录界面,如图 1-2 所示。
  - 图 1-2 登录界面

|        |         | ) |
|--------|---------|---|
| 入 八    | 鱼易连     |   |
| 欢迎登录   | 牧育云平台   |   |
| 账号密码登录 | 手机验证码登录 |   |
| 久 用户名  |         |   |
| 8 密码   |         |   |
|        | 点击验证    |   |
|        |         |   |
|        | .*      |   |
|        |         |   |

3. 登录教学资源云平台。

▶ 账号密码登录

- 1) 输入账号和密码。
- 2) 点击验证按钮,拖动滑动图片至正确位置,以完成登录验证。
- ▶ 手机验证码登录
  - 1) 输入手机号,点击获取验证码按钮。
  - 2) 输入验证码。

### 说明:

新用户首次登录教学资源云平台时,系统强制用户根据密码安全策略 修改初始密码。

 点击登录按钮,完成登录。教师登录成功后,可查看平台内发布的所有 课程和资源。教学资源云平台首页展示最新的新闻资讯、通知公告、热 门优课、精彩直播等入口,如图 1-3 所示。

#### 图 1-3 资源平台首页

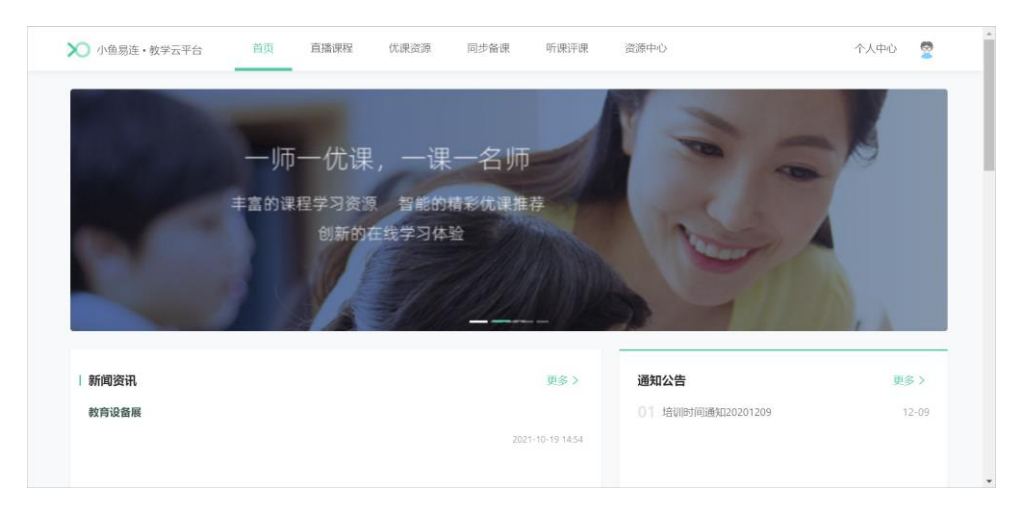

# 2 进入教师个人中心

- 在小鱼易连教学资源平台主界面,点击右上角个人中心按钮,打开教师 个人中心配置界面,如图 2-1 所示。
   个人中心首页统计了当前教师在教育平台发布的课程资源数、参与的线 上教研数;提供互动课堂课程表,按主讲、听课进行区分,主讲课程为 排课系统中自己为主讲教师的课程讲次,听课课程为排课系统中自己为 听课教师的课程讲次,点击查看按钮即可查看课程详情。
  - 🗙 小鱼易连・教学云平台 首页 直播课程 优课资源 同步备课 听课评课 资源中心 个人中心 💆 一师一优课, ·课-名师 丰富的课程学习资源 智能的精彩优课推荐 新的在线学习体验 新闻资讯 通知公告 更多> 更多> 01 培训时间通知20201209 教育设备展 > 小鱼易油・数学云平台 资源平台 Â . ② 首页 首页 2021年10月14日周四 回 数学管理 ~ 已发布线 上澤程 刘老师, 你好! 0 = 0 >= 88 资源管理 学校3 (2) 医结肠炎 周日 周— 周二 周三 周四 周五 10日 #0节 11日 共0节 12日 共0节 13日 共1节 15日 共0节 16日 #075 14日 **#0**带 10月14日主讲课程0节, 听课课程0节 课程标题 讲次标题 主讲老师 操作 时间
  - 图 2-1 进入教师个人中心

- (可选)教师如需返回教学资源平台,可点击个人中心页面右上方的资 源平台按钮,返回资源前台。
- (可选)若教师同时也具有管理员身份,可以根据需要切换身份,以查 看不同的功能菜单。
   点击教学资源平台右上角的个人头像,打开下拉菜单,点击**切换为管理** 员按钮,切换成管理员登录教学管理后台,如图 2-2 所示。

### 图 2-2 角色切换

| ▶ 小鱼易连・数:                                    | 学云平台     |                   |                  |            |                |                 | 资源平台 🗘 🙎            |
|----------------------------------------------|----------|-------------------|------------------|------------|----------------|-----------------|---------------------|
| ② 前页                                         |          | 首页                |                  |            |                | 刘老师             | 教师 平台管理员            |
| (U) 数学管理                                     | ~        | 🛤 刘老师, 你好!        |                  |            |                | ≓ 切换为平台         | <b>官理员</b>          |
| 88 资源管理                                      | ~        | 学校3               |                  |            |                | [→ 退出登录         |                     |
| ③ 系統服务                                       | v        | 商日 商一             | 周二               | 周三         | 周辺             | M五              | 周六                  |
|                                              |          | 10日 共0节 11日       | 共0节 12日 共0节      | 13日 共1市    | 14日 共0市        | 15日 共0节         | 16日 共0市             |
|                                              |          | 10月14日主讲课程0节,听课课程 | 120节             |            |                |                 |                     |
|                                              |          | 时间 课程             | 标题               | 讲次标题       | 主讲老师           |                 | 操作                  |
|                                              |          |                   |                  | 「一」        |                |                 |                     |
|                                              |          |                   |                  |            |                |                 |                     |
| 1                                            |          |                   |                  |            |                |                 |                     |
| ▶ 小鱼易连・∮                                     | 牧学云平台    |                   | 1                | •          |                | 资源平             | é 🗘 🎝 🦉             |
| ④ 首页                                         | <b>^</b> | 嘉兴市               |                  |            | 📋 终端: 5台       | 🕺 老师: 2014人     | <b>資</b> 学生: 10014人 |
| 品 组织管理                                       | Ý        | anti anti a       |                  |            |                | **              |                     |
| ■ 教学管理                                       | ×        | ₩ 旅行课次: 7次        |                  | <b>9</b> 8 | (计时代: 0天/小时18分 | 34 <sup>4</sup> |                     |
| ☑ 教研管理                                       | Ý        | 今日课程              |                  |            |                |                 |                     |
| ♀ 会议管理                                       | Ý        |                   | 「谏救室             | 学生人数       | 直              | 重教              | 直播现众                |
| 88 资源管理                                      | Ý        | O (iii)           | O 向              | O          | 0              | ) <sup>18</sup> | 3 0 ↓               |
| ▷ 录制文件                                       |          | 全部 (0) 未开课 (0     | ) 开课中 (0) 已结束 (C | ))         |                |                 |                     |
| ③ 数据中心                                       | - 1      |                   |                  |            |                |                 |                     |
| 道 报警中心                                       |          | 课程名称              | 讲次名称             | 主讲:        | 老师 云课堂号        | 上课时间            | 状态 操作               |
| ⊙ 安全管理                                       | ×        |                   |                  |            |                |                 |                     |
| <ul> <li>              系統服务      </li> </ul> | ¥ ¥      |                   |                  | 暂无数据       |                |                 |                     |

# 3 教学管理

# 3.1 我的课程

 在教师个人中心主界面,选择菜单【教学管理→我的课程】,打开我的 课程界面,如图 3-1 所示。界面显示教师个人的排课列表,包含了全部 的主讲与听课的课程。

图 3-1 我的课程界面

| 🗙 小鱼易连・教学 | 学云平台 |       |     |    |    |      |       |            |               | 资源平台     | Â  | 2  |
|-----------|------|-------|-----|----|----|------|-------|------------|---------------|----------|----|----|
| ② 首页      |      | 我的课程  |     |    |    |      |       |            |               |          |    |    |
| ■ 数学管理    | ^    | 十新建课程 |     |    |    |      |       |            |               |          |    |    |
| 我的课程      |      | 课程    | 名称  | 年级 | 学科 | 主讲教师 | 状态 🗉  | 云课堂号       | 上课时间          |          | 操作 |    |
| 我的班级      |      | + 化学  |     | 高二 | 化学 | 刘老师  | ● 未开课 | 9024294546 | 周五09:00~10:00 |          | 查看 | 删除 |
| 88 资源管理   | ~    | + 文言: | 文翻译 | 南三 | 语文 | 刘老师  | ● 未开课 | 9020340785 | 周三17:30~19:30 |          | 查看 | 删除 |
| ◎ 系统服务    | v    | 共2个课程 |     |    |    |      |       |            | < 1 > [1      | 0条/页 ∨ _ | 跳至 | σ  |
| E         |      |       |     |    |    |      |       |            |               |          |    |    |

2. 点击新建课程按钮,打开排课方式界面,如图 3-2 所示。

### 图 3-2 排课方式界面

| 1 选择排课方式 | 2 填写课程基本信息 | 3 填写课程高级信息   | 4 完成 |
|----------|------------|--------------|------|
|          |            |              |      |
|          |            |              |      |
|          |            | TENTEATE     |      |
|          | 普通排课       | 模板排课         |      |
|          | 需要手动填写课程信息 | 使用已创建的模板进行排课 |      |
|          |            |              |      |

▶ 普通排课:需手动填写课程信息。

▶ 模板排课:可选择已创建的模板进行排课。模板只能在教学管理后 台进行创建,并且指定该教师为主讲老师。

3. 选择排课方式(以普通排课为例),打开新建课程界面,如图 3-3 所示。

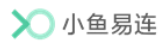

图 3-3 课程信息界面

| · 选择排课方式 _ 2 | 填写课程基本信息          | 3 填写课程高级信息 | 4 完成 |
|--------------|-------------------|------------|------|
| * 课程名称       | 互动云课堂             |            |      |
| * 年級         | 小学 / 一年级          | ~          |      |
| * 学科         | 语文                | ~          |      |
| 教材版本         | 小学 - 语文 - 12      | ~          |      |
|              | 单次课程 系列课程         |            |      |
| * 上课时段       | 多节连排 🔵 2022/04/20 | Ė          |      |
|              | 节次 下午第一节          | ~          |      |
|              | 17:00 🕓 🗅         | 18:00 (3)  |      |
|              | 上一步下一步            |            |      |

4. 设置课程信息。参数说明,请参见表 3-1。

## 表 3-1 课程参数配置说明

| 参数名称 | 配置说明                                                                                                    |  |  |
|------|----------------------------------------------------------------------------------------------------|--|--|
| 课程名称 | 填写课程名称。                                                                                                    |  |  |
| 年级   | 选择课程所属年级。                                                                                                    |  |  |
| 学科   | 选择课程所属学科。                                                                                                    |  |  |
| 教材版本 | 选择课程使用的教材版本                                                                                                    |  |  |
| 课程类型 | 选择 <b>单次课程</b> 或系列课程。                                                                                                    |  |  |
| 上课时间 | <ul> <li>单次课程:设置单次课程的上课日期和时间 段。</li> <li>系列课程:设置周期性(每日/每周)课程,并自定义时间段。</li> <li>管理员在功能配置中开启课程表模式后,可开启 多节连排功能,仅需选择课程的开始节次和结束 节次。设置成功后,此时间段都为该课程的上课时间。</li> </ul> |  |  |
| 云课堂  | 选择所需的云课堂。                                                                                                    |  |  |
| 主讲教师 | 选择课程主讲教师。                                                                                                    |  |  |
| 主讲班级 | 通过组织架构选择一个主讲班级。                                                                                                    |  |  |

| 参数名称               | 配置说明                  |
|--------------------|-----------------------|
| 1153日 共同王          | 通过组织架构选择一个或多个听课教师,课程开 |
| 可味我师               | 始时可实现一键呼叫。            |
| <b>山仁 3田 北江 石江</b> | 通过组织架构选择一个或多个听课班级,课程开 |
| 明昧斑级               | 始时可实现一键呼叫。            |

5. 点击下一步按钮,打开云课堂信息界面,如图 3-4 所示。

## 图 3-4 云课堂信息界面

| 选择排课方式 | J 填写课程基本信息 ———————————————————————————————————— | 3 填写课程高级信息                            | 4 完成 |
|--------|-------------------------------------------------|---------------------------------------|------|
| 课程介绍   | 请输入介绍, 500字以内                                   |                                       |      |
|        |                                                 | 1.                                    |      |
| 封面     | +<br>上传封面                                       |                                       |      |
| 云课堂设置  | 上课时自动呼叫终端                                       |                                       |      |
|        | 到时自动结束课程                                        |                                       |      |
| 录制设置   | 自动录制                                            |                                       |      |
|        | 定制课程录制布局                                        |                                       |      |
|        | 上一步    另存为模板                                    | ————————————————————————————————————— |      |

6. 填写云课堂信息。云课堂参数说明,请参见表 3-2。

### 表 3-2 云课堂参数配置说明

| 参数名称  | 配置说明                                                                                                    |  |  |  |  |
|-------|----------------------------------------------------------------------------------------------------|--|--|--|--|
| 课程介绍  | 描述课程相关信息。                                                                                                    |  |  |  |  |
| 封面    | 从本地或图库中选择本课程封面。                                                                                                    |  |  |  |  |
| 云课堂设置 | <ul> <li>根据需要选择是否开启以下功能:</li> <li>上课时自动呼叫终端:预设的课程时间开始时,教学终端自动进入上课模式。</li> <li>到时自动结束课程:当到了预设置的课程结束时间,系统将自动挂断全部终端。</li> <li>自动录制:预设置的课程时间开始时,系统自动开启录制课程。</li> <li>定制课程录制布局:选择是否指定课程录制的布局画面(默认布局、只录制主会场或发育者画面、指定画面)。</li> </ul> |  |  |  |  |

| 参数名称 | 配置说明                                                                                                    |  |  |  |
|------|----------------------------------------------------------------------------------------------------|--|--|--|
| 参致名称 | <ul> <li>叱直说明</li> <li>设置为指定画面后,点击调整画面布局按钮,可自定义调整画面布局,如图 3-5 所示。为窗口指定对象后,可使用视频画面轮询功能,支持设置轮询时间。</li> <li>✓ 无内容分享:画面布局可设置为 1-9 画面,可为每个窗口指定对象。</li> <li>✓ 有内容分享:画面布局可设置为 1-8 画面,共享内容默认显示在大窗口。可为每个视频窗口指定显示对象。未指定对象时,可开启智能切换功能,各窗口对象会根据课件内容变化、板书事件自动调整显示。</li> <li>说明:若课程开启了同步直播功能,指定的录制布局配置失效,视频将以直播的画面布局进行录制。</li> </ul> |  |  |  |
|      | <ul> <li>录制视频增加水印:选择是否在录制视频上添加时间或台标水印,可指定水印的内容和位置。</li> <li>若管理员选择时间水印和台标水印同时显示时,也可根据需要在时间上方展示课程名称水印。</li> <li>禁止自动清理课程录制文件:选择是否自动清理课程录制文件。若允许自动清理课程录制文件。若允许自动清理课程录制文件,则根据管理员在云课堂中设置的视频有效期,到期自动清理录制文件。</li> </ul>                                                                                                    |  |  |  |
| 同步直播 | <ul> <li>根据实际需要,选择是否开启同步直播功能。</li> <li>此功能开启后,点击高级设置按钮可设置直播相关信息,如图 3-6 所示。</li> <li>&gt; 自动录制并发布回放:选择直播时是否自动录制并在直播结束后自动发布回放。</li> <li>&gt; 直播等待画面自定义:设置等待直播时展示的图片。支持上传本地图片或在图库选择。</li> <li>&gt; 观看限制:设置用户观看直播的限制条件。</li> <li>✓ 免费:用户可免费观看直播。</li> <li>✓ 密码:用户需输入 6 位数密码才可观看</li> </ul>                                |  |  |  |

| 参数名称 | 配置说明                                |
|------|-------------------------------------|
|      | 直播。                                 |
|      | ✓ 邀请码:管理员设置邀请码个数,点击生                |
|      | <b>成</b> 按钮,点击 <b>下载</b> 按钮,将邀请码下载至 |
|      | 本地。用户需输入邀请码后才可观看该                   |
|      | 直播。                                 |
|      | > <b>未登录观众需填写信息</b> :设置未登录用户观       |
|      | 看直播时需填写的信息。                         |
|      | 讲次的权限为公开时,此选项生效。                    |
|      | ➤ 三方推流地址:设置三方推流地址。                  |

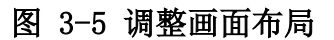

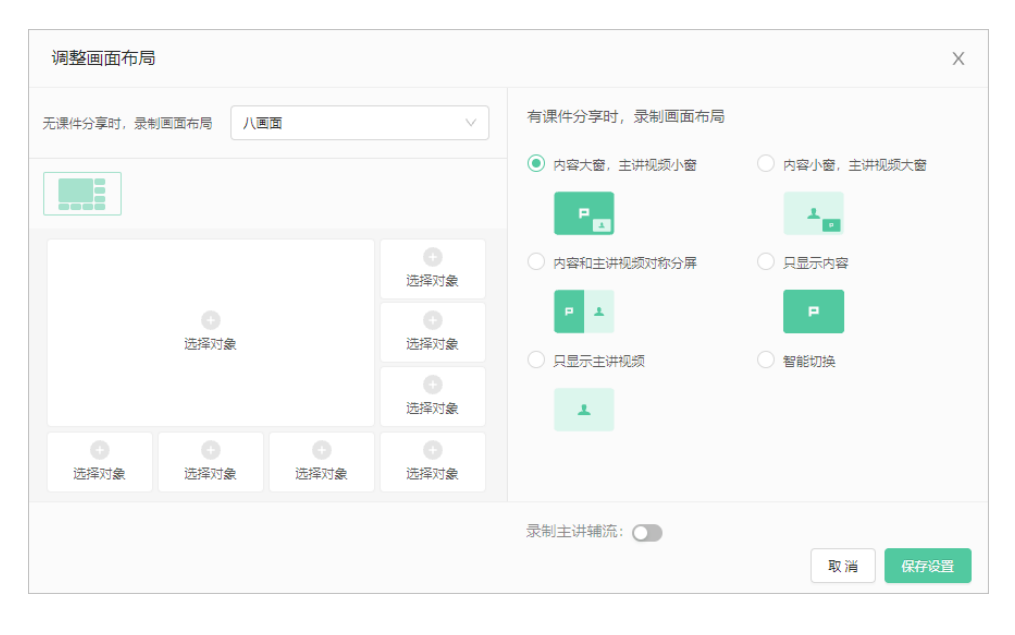

#### 图 3-6 设置直播信息

| 高级设置            | Х  |
|-----------------|----|
| 直播设置 观看限制 推流    |    |
| 直播设置            |    |
| 自动录制并发布回放       |    |
| 直播等待画面自定义       |    |
| 观看限制            |    |
| ● 免费 ○ 密码 ○ 邀请码 |    |
| 未登录观众需填写信息      |    |
| 推流              |    |
| 三方推流地址          |    |
| 请输入rtmp推流地址     |    |
|                 |    |
|                 |    |
|                 |    |
| 取消              | 保存 |

7. 点击提交按钮,完成课程设置。

### 3.2 我的班级

1. 在教师个人中心主界面,选择菜单【教学管理→我的班级】,打开我的 班级界面,如图 3-7 所示。

### 图 3-7 我的班级界面

| 🗙 小鱼易连・参                   | 学云平台 |      |           |           |    |      |                         |            | 资源            | 76 🎝 🙎     |
|----------------------------|------|------|-----------|-----------|----|------|-------------------------|------------|---------------|------------|
| ② 首页                       |      | 我的现  | 旺级        |           |    |      |                         | 班级选择       | 幹: 教育事业部 >    | 列表课程       |
| 및 教学管理                     | ^    |      | 课程名称      | 年级        | 学科 | 主讲教师 | 状态 🗉                    | 云课堂号       | 上课时间          | 操作         |
| 我的课程                       |      | +    | 英语公开课     | 初三        | 英语 | 藉穂   | ● 未开课                   | 9006867942 | 周四00:05~00:20 | 查看         |
| 88 资源管理                    | v    | +    | 主讲听课      | 初二        | 英语 | 王兰   | ● 未开课                   | 9006867942 | 周—08:50~09:30 | 查看         |
| <ul> <li>⑤ 系統服务</li> </ul> | ~    | +    | 英语公开课     | <u>南三</u> | 英语 | ±≚   | ● 开课中                   | 9006867942 | 周六10:46~12:48 | 查看         |
|                            |      | +    | 录播同步      | 一年级       | 语文 | 陈老师  | <ul> <li>未开课</li> </ul> | 9006418687 | 周—03:33~04:33 | 查看         |
|                            |      | +    | 测试学生课程001 | 一年级       | 语文 | 藉穂   | • 未开课                   | 9006279437 | 周五15:40~16:20 | 查看         |
|                            |      | +    | 英语公开课     | 三年级       | 数学 | 陈老师  | 。 已结课                   | 9005867372 | 周三14:47~15:47 | 查看         |
|                            |      | 共6个语 | 表程        |           |    |      |                         |            | < 1 > 10条/    | 页 🗸 跳至 📃 页 |
| <b>E</b>                   |      |      |           |           |    |      |                         |            |               |            |

- 2. 教师可查看所在班级的课程列表,点击查看按钮,可查看班级课程详情。
- 3. (可选)当教室同时教授多个班级时,可在界面右上角的**班级选择**菜单中 快速切换至指定班级。

# 4 资源管理

# 4.1 资源管理

### 4.1.1 优课资源

1. 在教师个人中心主界面,选择菜单【资源平台→我的资源】,打开我的资源界面,如图 4-1 所示。

图 4-1 我的资源界面

| ▶ 小鱼易连・教学云平台 |                | 资源平台    | ۵ |   |
|--------------|----------------|---------|---|---|
| ② 首页         | 我的资源           |         |   |   |
| ■ 教学管理 >     | 代課資源 直播連程 資源中心 |         |   |   |
| 88 资源管理 ^    | +45(8)(0.38    | 请输入课程名称 |   | ٩ |
| 我的资源         |                |         |   |   |
| 我的教研         |                |         |   |   |
| 我的收藏         | 暂无数据           |         |   |   |
| 我的笔记         |                |         |   |   |
| ◎ 系统服务 ~     |                |         |   |   |
|              |                |         |   |   |
|              |                |         |   |   |
| E            |                |         |   |   |

2. 在优课资源页签,点击新建优课按钮,创建优课信息,如图 4-2 所示。

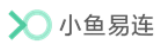

图 4-2 课程信息界面

| 1 填写课程信息 | 2 填写讲次信息                | 3 完成 |
|----------|-------------------------|------|
| *课程名称    | 请输入课程名称,50字以内           |      |
| * 主讲教师   | ↓ 「请选择 ∨                |      |
| * 年级     | 请选择年级                   |      |
| * 学科     | 【 请选择学科 ↓ ∨             |      |
| 教材版本     | 请选择教材版本 ∨               |      |
| * 封面     | +<br>上传封面               |      |
| 学习时长要求   | 100% V                  |      |
| 防挂机设置    |                         |      |
| 防快进设置    | ● 未开启,观看课程时可以拖动进度条、调整倍速 |      |
| 开启评论区    |                         |      |
| 课程介绍     | 请输入课程介绍,500字以内          |      |
|          | 下-步                     |      |

3. 填写课程相关信息。课程参数说明,请参见表 4-1。

| 参数名称   | 配置说明                 |
|--------|----------------------|
| 课程名称   | 填写课程名称。              |
| 主讲讲师   | 主讲老师默认为教师本人,不可修改。    |
| 年级     | 选择课程所属年级。            |
| 学科     | 选择课程所属学科。            |
| 教材版本   | 选择该课程所使用的教材版本。       |
| 封面     | 从本地或图库选择图片作为课程的封面。   |
|        | 设置完成该课程的学习时长要求。      |
| 学习时长要求 | 学生观看该课程的时长需达到要求的比例,该 |
|        | 课程才能统计为完成。           |
|        | 设置防挂机判断时间。           |
| 防挂机设置  | 学生在资源平台观看课程时,若系统检测到学 |
|        | 生一段时间内没有任务操作,会自动弹出对话 |

### 表 4-1 课程信息配置说明

| 参数名称  | 配置说明                 |
|-------|----------------------|
|       | 框询问学生是否正在观看。如果学生没有回  |
|       | 应,视为已经挂机离开,系统停止播放课程并 |
|       | 记录学习时长。              |
|       | 选择是否开启防快进功能。         |
| 防快进设置 | 设置成功后,学生在资源平台观看该课程时将 |
|       | 无法拖动进度条,且无法使用倍速功能。   |
| 开启评论区 | 选择是否开启评论区。           |
| 课程介绍  | 填写课程的详细介绍。           |

4. 点击下一步按钮,打开讲次信息界面,如图 4-3 所示。

图 4-3 添加具体讲次

| ↓ 填写课程信息 ── |        | 2 填写讲次信息                                       | 3 完成 |
|-------------|--------|------------------------------------------------|------|
|             | 第1讲    |                                                | 第1讲  |
|             | * 标题   | 请输入标题,50字以内                                    |      |
|             | * 查看权限 | 请选择查看权限 🗸 🗸                                    |      |
|             | * 视频   | 本地资源网络资源                                       |      |
|             |        |                                                |      |
|             |        |                                                |      |
|             |        | 点击或将义件把拽到这里上传<br>仅支持5G以下的mp4格式视频文件             |      |
|             |        | 说明: 上传视频文件即表示您已同意《第三方视频上传协议》<br>清勿上传色情,反动等法注视频 |      |
|             |        |                                                |      |
|             |        |                                                |      |
|             |        | + 添加讲次                                         |      |
|             |        | 上一步 保存 保存并提交命核                                 |      |

5. 填写讲次信息。讲次信息参数说明,请参见表 4-2。

### 表 4-2 讲次信息配置说明

| 参数名称 | 配置说明                                                          |  |
|------|---------------------------------------------------------------|--|
| 标题   | 填写讲次名称。                                                       |  |
| 查看权限 | 选择本次讲次在课程前台的查看权限。<br>> <b>全部</b> :全部访问教学资源平台的用户都可<br>观看本讲次视频。 |  |

| 参数名称 | 配置说明                        |  |  |
|------|-----------------------------|--|--|
|      | ▶ 仅登陆用户:只有登录了教学资源平台的        |  |  |
|      | 用户可观看本讲次视频。                 |  |  |
|      | ▶ 指定成员可见: 只有指定成员有观看本讲       |  |  |
|      | 次视频的权限。当选择 <b>指定成员可见</b> 选项 |  |  |
|      | 后,从选择框中选择对本视频有观看权限          |  |  |
|      | 的机构或者人员。                    |  |  |
|      | 添加本讲次的课程视频。                 |  |  |
|      | 本地资源:将下载到本地的讲次视频文件          |  |  |
| 视频   | 拖拽到视频区域。                    |  |  |
|      | ➤ 网络资源: 输入通过小鱼易连软件客户端       |  |  |
|      | 录制的视频分享链接。                  |  |  |
| 课件   | 上传本讲次的课件文件。                 |  |  |
| 讲次介绍 | 填写讲次的详细介绍。                  |  |  |

6. (可选)根据需要,点击**添加讲次**按钮,添加多个讲次。

7. 保存优课资源。

- ▶ 点击保存按钮,完成课程的创建。
- ▶ 点击保存并提交审核按钮,完成课程的创建并提交审核。
- 8. 完成资源审核。
  - 若平台管理员开启了资源审核功能,该课程需要经过管理员在管理 后台审核通过并手动发布后,才可显示在资源平台供其他用户查看;
  - 若平台管理员未开启资源审核功能,该课程创建完成系统即自动审 核通过,管理员需在管理后台手动发布后,其他用户可在资源平台 直接查看到该课程信息。

查看审核结果。
 在资源列表中,选择待查看审核结果的课程,点击**查看详情**按钮并切换
 至讲次列表页签,查看审核结果,如图 4-4 所示。

图 4-4 查看审核结果

| 文言文翻译 未发布         |         |            |
|-------------------|---------|------------|
| 深性详问 HH八列表 杨次查看权限 | 请输入讲次标题 | ٩          |
| 讲次标题              | 审批状态    | 操作         |
| 第1讲: 文言文解析        | ● 未通过   | 查看│更多∨     |
| 第2讲: 文言文鉴赏        | ● 未提交   | 查看│更多∨     |
| 第3讲: 文言文翻译        | • 审核中   | 查看│更多∨     |
|                   |         | < 1 > 跳至 页 |

- > 已提交审核但管理员暂未处理的讲次,审批状态为审核中,可选择 菜单【更多→撤回】,撤回提交的审核需求。
- > 未提交审核或审核后重新编辑过的讲次,审批状态为未提交,可选择菜单【更多→提交审核】,重新提交审核。
- 所有审核通过的讲次,审核状态变更为已通过,可点击查看按钮, 修改讲次内容。
- ▶ 所有审核不通过的讲次,审核状态变更为未通过,可选择菜单【更
   多→查看原因】,查看拒绝原因。

### 4.1.2 直播课程

直播课程的创建步骤与优课资源的创建步骤类似。具体操作,请参见 4.1.1 优课资源。

### 4.1.3 资源中心

教师可以分享优秀课件、教案、备课素材等文件,其他平台用户(教师或学生)可通过教学资源平台进行预览或下载。

 在教师个人中心主界面,选择菜单【资源管理→资源中心】,打开资源 中心界面,如图 4-5 所示。

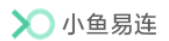

### 图 4-5 资源中心界面

| ▶ 小鱼易连・教学云平台 |                   |    | 资源平台    | ۵  |   |
|--------------|-------------------|----|---------|----|---|
| ② 首页         | 我的资源              |    |         |    |   |
|              | 优课资源 直播课程 资源中心    |    |         |    |   |
| 88 资源管理 ^    | 全部文件              |    |         |    |   |
| 我的资源         | +上传资源 新建文件夹       |    | 请输入文件名称 |    | ٩ |
| 我的教研         | 全部 文档 图片 视频 音频 其他 |    |         |    |   |
| 我的收藏         | 名称 上传者 大小 添加!     | 时间 | 状态 🗉    | 操作 |   |
| 我的笔记         |                   |    |         |    |   |
| ◎ 系统服务 ~     |                   |    |         |    |   |
|              | 暂无数据              |    |         |    |   |
|              |                   |    |         |    |   |
| ( <b>a</b> ) |                   |    |         |    |   |

2. 点击上传资源按钮,打开资源上传界面,如图 4-6 所示。

### 图 4-6资源上传

| 上传资源          | ×     |
|---------------|-------|
| *选择文件         | ^     |
|               |       |
| 点击或将文件拖拽到     | 1这里上传 |
| 分享            |       |
| *资源名称         |       |
| 请输入内容,不超过128字 |       |
| *所属文件夹        |       |
| 请选择文件夹        | 选择文件夹 |
| 年级            |       |
| 全部            | ~     |
| <             | > ~   |
|               | 取消 添加 |

- 3. 将所需上传的文件拖拽至对话框中。
- 4. 选择是否需要分享该文件至教学资源平台,供其他平台用户查看。
  - 若管理员开启了资源审核功能,该分享文件需要经过管理员审核后 才可在教学资源平台进行查看。
  - 若管理员未开启资源审核功能,该文件分享后系统即自动审核通过, 其他用户可直接在教学资源平台查看该文件。
- 5. 点击添加按钮,该文件保存至资源中心列表。
- 6. (可选)根据需要,教师还可执行以下操作:
  - ▶ 新建资源文件夹。
  - ▶ 根据文件类型或关键字过滤资源。
  - ▶ 分享、删除、移动、重命名资源。

### 4.2 教研管理

### 4.2.1 听课评课

在传统教学工作中,听课评课是一种常态化的教研活动,评课老师通过前 往教学现场,使用纸质评分表的形式完成听课评课工作。在教学管理平台, 管理员可通过教学管理后台组织线上听课评课活动,听评课老师通过教学 资源平台的个人中心模块即可完成听课、评课打分。

 当管理员通过教学管理后台新建了听课评课活动,参与听评课的教师可 在资源平台的个人中心界面查看。选择菜单【资源平台→我的教研→听 课评课】,打开听课评课界面,界面显示待参与的听评课活动,如图 4-7 所示。

| 🔪 小鱼易连・教 | 学云平台 |                                       |     |       |                |                  |         | 资源平台 🛕 🧟      |
|----------|------|---------------------------------------|-----|-------|----------------|------------------|---------|---------------|
| ④ 首页     |      | 我的教研                                  |     |       |                |                  |         |               |
| □ 数字管理   | ~    | 听课评课 同步备课                             |     |       |                |                  |         |               |
| 88 资源管理  | ^    | ····································· | 年級  |       | 017 <b>#</b> # | (李)甲叶(同)         | 行太 ▼    | 122.015       |
| 我的资源     |      | 110000                                |     | 3-1-4 | BUAE 1         | LI MEN 31-9      | 1742A = | JRIF          |
| 我的教研     |      | 一年级语文公开课                              | 一年级 | 语文    | 刘老师            | 2021-10-15 16:30 | • 未开始   | 查看评课          |
| 我的收藏     |      | 共1个评课                                 |     |       |                |                  |         | < 1 → 10条/页 ∨ |
| 我的笔记     |      |                                       |     |       |                |                  |         |               |
| ◎ 系統服务   | ~    |                                       |     |       |                |                  |         |               |
|          |      |                                       |     |       |                |                  |         |               |
|          |      |                                       |     |       |                |                  |         |               |
|          |      |                                       |     |       |                |                  |         |               |
|          |      |                                       |     |       |                |                  |         |               |
| E        |      |                                       |     |       |                |                  |         |               |

图 4-7 听课评课界面

 选择待参与的听课评课活动,点击**查看评课**按钮,观看课程视频或直播, 提交评课评分或与其他评课老师进行线上讨论,如图 4-8 所示。

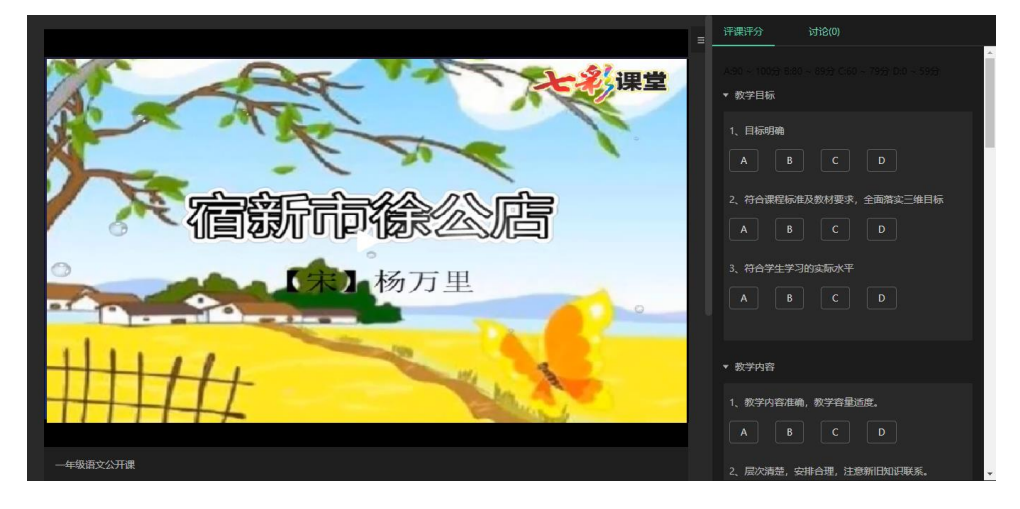

图 4-8 参与听评课活动

### 4.2.2 同步备课

教学资源平台支持教师线上集体备课功能。管理员可通过教学管理后台新 建备课活动,邀请参与教师共同组成一个临时备课组,完成线上实时交流、 资源共享、教案设计与课件共同编辑等环节,以实现教学设计的高效化和 信息化。

- 当管理员通过教学管理后台新建了备课活动,参与备课教师(主备教师 与协备教师)可在资源平台的个人中心模块查看。选择菜单【资源平台 →我的教研→同步备课】,打开同步备课界面,界面显示待参与的备课 活动,如图 4-9 所示。
  - 图 4-9 同步备课界面

| 🗙 小鱼易连・教学云平台 |                         |    |    |      |                         | 资源平台 🗘      | 2  |
|--------------|-------------------------|----|----|------|-------------------------|-------------|----|
| ② 首页         | 我的教研                    |    |    |      |                         |             |    |
| ○ 数学管理 ✓     | 听课评课 同步 <mark>备课</mark> |    |    |      |                         |             |    |
| 88 资源管理 ^    |                         |    |    |      |                         |             |    |
| 我的资源         | 备课名称                    | 年级 | 学科 | 主备老师 | 状态 🗉                    | 操作          |    |
| 我的教研         | 初级英语                    | 初— | 英语 | 刘老师  | <ul> <li>未结束</li> </ul> | 前往备课        |    |
| 我的收藏         | 共1个备课                   |    |    |      |                         | < 1 > 10条/页 | āν |
| 我的笔记         |                         |    |    |      |                         |             |    |
| ⑥ 系统服务 ~     |                         |    |    |      |                         |             |    |
|              |                         |    |    |      |                         |             |    |
|              |                         |    |    |      |                         |             |    |
|              |                         |    |    |      |                         |             |    |
|              |                         |    |    |      |                         |             |    |
| <b>Ξ</b>     |                         |    |    |      |                         |             |    |

 选择待参与的备课活动,点击前往备课按钮,即可参与备课活动,如图 4-10 所示。

#### 图 4-10 备课界面

| 🗙 小鱼易连・教師 | 学云平台 |                   |           |      |      |       | 资源平台   | ¢   | 2  |
|-----------|------|-------------------|-----------|------|------|-------|--------|-----|----|
| ② 首页      |      | く返回   我的教研 / 前往番谈 | Į.        |      |      |       |        |     |    |
| 阒 教学管理    | ~    | 初级英语              |           |      |      |       |        |     |    |
| 88 资源管理   | ^    | 年级: 初一 学科         | : 英语      |      |      |       |        |     |    |
| 我的资源      |      | 主备老师: <b>刘老师</b>  | 协备老师: 教师2 |      |      |       | ① 结束备课 | 操作记 | 渌∨ |
| 我的教研      |      | 共產 上传的资源 鲁        | 课贡献       |      |      |       |        |     |    |
| 我的收藏      |      | + #7911-20        |           |      |      | 漬輸入共業 | 民名称    |     |    |
| 我的笔记      |      | 共富名称              | 创建者       | 创建时间 | 最    | 后编辑   | 操作     |     |    |
| ② 系统服务    | ~    |                   |           |      |      |       |        |     |    |
|           |      |                   |           |      |      |       |        |     |    |
|           |      |                   |           | 1    | 冒无数据 |       |        |     |    |
|           |      |                   |           |      |      |       |        |     |    |
|           |      |                   |           |      |      |       |        |     |    |
| Ξ         |      |                   |           |      |      |       |        |     |    |

- 3. 在**共案**页签,点击**新建共案**按钮,可以创建一个由主备老师、协备老师 共同编辑的教案。
- 4. 在上传的资源页签,点击上传资源按钮,可上传备课资料。

- 5. 在备课贡献页签,可查看到每个老师的备课活动参与情况。
- 6. 点击操作记录按钮,查看备课操作,如上传、编辑等。
- 备课活动结束后,主备老师点击结束备课按钮,选择需要归档的资料, 填写备课报告,点击提交按钮。备课成果会自动发布至教学资源平台。

### 4.3 我的收藏

教师在教学资源平台观看优课资源或直播课程时,可收藏优质课程资源, 方便后续集中查看。

在个人中心界面的左侧导航栏,点击**我的收藏**按钮,打开**我的收藏**界面, 如图 4-11 所示。界面显示用户所收藏的全部直播课程、优课资源、资源, 用户也可在搜索框内输入课程名称或教师名称,快速查找收藏的课程。

|             | ≫ 小鱼易连・教学云平台                                                                                                    | 合 首页                                                                                                    | 直播课程                                                                                                    | 优课资源 同步备课                                                                                                    | 听课评课    | 资源中心  | 互联    | 个人中心                    | 2          |
|-------------|----------------------------------------------------------------------------------------------------|----------------------------------------------------------------------------------------------------|----------------------------------------------------------------------------------------------------|----------------------------------------------------------------------------------------------------|---------|-------|-------|-------------------------|------------|
| 次           | < 返回 优禄资源 / 优禄                                                                                                    | 详情                                                                                                    |                                                                                                    |                                                                                                    |         |       |       |                         |            |
| 贝           | 「日本」                                                                                                    | 200                                                                                                    |                                                                                                    | <b>互动课堂</b><br><sup>共1讲</sup>                                                                                                    |         |       |       |                         |            |
| 源           |                                                                                                    |                                                                                                    | X                                                                                                    | 主讲老师:陈老师                                                                                                    | 学段:初中   | 年級:初一 | 学科:语文 |                         |            |
|             |                                                                                                    |                                                                                                    |                                                                                                    | 发布时间: 2022/04/20 1                                                                                                    | 6:42:00 |       |       |                         |            |
| 平           |                                                                                                    |                                                                                                    |                                                                                                    |                                                                                                    |         |       |       |                         |            |
| ~           |                                                                                                    |                                                                                                    |                                                                                                    | < 分享 🍵 已收藏                                                                                                    | 🖒 点赞 0  |       |       |                         |            |
| 百           | 目录(1) 课料                                                                                                    | 呈介绍 评价(C                                                                                                  | ))                                                                                                    |                                                                                                    |         |       | 老师介绍  |                         |            |
|             | 第1讲: 互动课堂                                                                                                    |                                                                                                    |                                                                                                    |                                                                                                    | ⑧ 立即    | 播放    |       |                         |            |
|             |                                                                                                    |                                                                                                    |                                                                                                    |                                                                                                    |         |       | -     | -                       |            |
|             |                                                                                                    |                                                                                                    |                                                                                                    |                                                                                                    | 7       |       |       |                         |            |
|             | >>>>>>>>>>>>>>>>>>>>>>>>>>>>>>>>>>>                                                                                                    |                                                                                                    |                                                                                                    |                                                                                                    |         |       |       | 资源平台                    | ۵ 😨        |
| ٨           | <ul> <li>&gt;&gt;&gt;&gt;&gt;&gt;&gt;&gt;&gt;&gt;&gt;&gt;&gt;&gt;&gt;&gt;&gt;&gt;&gt;&gt;&gt;&gt;&gt;&gt;&gt;&gt;&gt;&gt;&gt;&gt;&gt;&gt;</li></ul>                                                                                                    | 我的收藏                                                                                                    |                                                                                                    |                                                                                                    | •       |       |       | 资源平台                    | û 🙎        |
| 个           | 小魚園油・数学云平台           ⑦ 白页           原 校学管理           ※ 2000年2月                                                                                                    | 我的收藏 (法政治法 自播获得                                                                                           | 軽 文档中心                                                                                                    |                                                                                                    |         |       |       | 资源平台                    | ۵ 🕿        |
| 个人          | <ul> <li>&gt;&gt;&gt;&gt;&gt;&gt;&gt;&gt;&gt;&gt;&gt;&gt;&gt;&gt;&gt;&gt;&gt;&gt;&gt;&gt;&gt;&gt;&gt;&gt;&gt;&gt;&gt;&gt;&gt;&gt;&gt;&gt;</li></ul>                                                                                                    | <b>我的收藏</b><br>(先课资源 自插研<br>共收廠 2 个先课                                                                     | 史 文档中心                                                                                                    |                                                                                                    |         |       |       | <b>资源平台</b><br>店航入取和/老师 | A 🙎<br>88  |
| 个<br>人      | <ul> <li>小魚悪浜・鉄学云平台</li> <li>(2) 白肉</li> <li>(2) 枝学皆理 ~</li> <li>(2) 読術管理 ^</li> <li>(2) 読術管理 ^</li> <li>(2) 税約流添</li> <li>(我的放研)</li> </ul>                                                                                                    | <b>我的收藏</b><br>依認識 自振祭<br>共攻蔵2个伏派                                                                         | 度 文档中心                                                                                                    |                                                                                                    |         |       |       | 资源平台<br>运输入课程/老师        | ▲ ②        |
| 个人中         | <ul> <li>小魚忍孫・我学云平台</li> <li>一 白贞</li> <li>原 校学皆理 ・</li> <li>2 流游管理 ・</li> <li>1 流游管理 ・</li> <li>1 流的流源</li> <li>1 流的使用</li> </ul>                                                                                                    | 我的收蔵<br>佐藤湾 論 自振祭<br>月攻蔵2个洗服                                                                              | е Хинно<br>София и                                                                                                    |                                                                                                    |         |       |       | 資源平台<br>済輸入認和/老师        | ▲ ●        |
| 个<br>人<br>中 | <ul> <li>小魚副師・親学云平台</li> <li>一 白页</li> <li>「 日页</li> <li>「 田 叙学皆理</li> <li>二 和 約</li> <li>一 和 約</li> <li>一 和 約</li></ul>                                                                                                    | 我的收藏         自振祭           其收藏2个优限         自振祭           其收藏2个优限            正前限空                          | ψ         χεφφο           ψ         χεφφο                                                                                                    |                                                                                                    |         |       |       | 資源平台<br>店協人 定税/老师       | ۵ ۲<br>۵۵% |
| 个人中心        | <ul> <li>小漁園浜・鉄学云平台</li> <li>(ご 白页</li> <li>原 教学管理</li> <li>(ご)の管理</li> <li>(別の近添</li> <li>(別の近添</li> <li>(別の近添</li> <li>(別の近添</li> <li>(別の近添</li> <li>(別の近ぶ</li> <li>(別の近ぶ</li> <li>(別の近ぶ</li> <li>()</li> <li>()<!--</th--><th>我的收藏           优级微加         自播祭           共攻藏 2 个优限               正町1000000000000000000000000000000000000</th><th>受け<br/>使用<br/>で<br/>使用<br/>で<br/>の<br/>で<br/>ま<br/>の<br/>の<br/>ま<br/>の<br/>の<br/>の<br/>の<br/>の<br/>の<br/>の<br/>の<br/>の<br/>の<br/>の<br/>の<br/>の</th><th>レントレース (1997年)<br/>(1997年)<br/>(1997<br/>)<br/>(1997年)<br/>(1997年)<br/>(19975)<br/>(19975)<br/>(19975)<br/>(19975)<br/>(19975)<br/>(19975)<br/>(19975)<br/>(19975)<br/>(19975)<br/>(19975)<br/>(19</th><th></th><th></th><th></th><th>資源平台</th><th>216</th></li></ul> | 我的收藏           优级微加         自播祭           共攻藏 2 个优限               正町1000000000000000000000000000000000000 | 受け<br>使用<br>で<br>使用<br>で<br>の<br>で<br>ま<br>の<br>の<br>ま<br>の<br>の<br>の<br>の<br>の<br>の<br>の<br>の<br>の<br>の<br>の<br>の<br>の                                                                                                    | レントレース (1997年)<br>(1997年)<br>(1997<br>)<br>(1997年)<br>(1997年)<br>(19975)<br>(19975)<br>(19975)<br>(19975)<br>(19975)<br>(19975)<br>(19975)<br>(19975)<br>(19975)<br>(19975)<br>(19 |         |       |       | 資源平台                    | 216        |
| 个人中心        | <ul> <li>小魚園浜・鉄学云平台</li> <li>(ご) 白页</li> <li>(豆) 枝学皆理</li> <li>(二) 枝沙皆理</li> <li>(二) 枝沙皆理</li> <li>(二) 枝沙皆</li> <li>(二) 枝沙</li> <li>(二) 枝沙</li> <li>(二) 秋沙</li> <li>(二) 大小</li> <li>(二) 大小</li> <li></li></ul>                                                                                                    | 我的收藏       依認識 自協部       月改蔵 2 个优課       日本の原型       主中 自志時                                               | <ul> <li>文内中の</li> <li>文内中の</li> <li>シストリーの</li> <li>シストリーの</li></ul> | ・<br>・<br>・<br>・<br>・<br>・<br>・<br>・<br>・<br>・<br>・<br>・<br>・<br>・                                                                                                    |         |       |       | 资源平台<br>店癿入正和/老师        | Δ 2        |

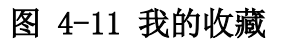

# 4.4 我的笔记

教师在教学资源平台观看优课资源或直播课程时,可记录随堂笔记。

在个人中心界面的左侧导航栏,点击**我的笔记**按钮,打开**我的笔记**界面, 如图 4-12 所示。界面显示用户在线听课时记录过笔记的全部课程,包括优 课资源、直播课程等,点击**笔记详情**按钮可以查看该讲次下记录的完整笔 记内容。

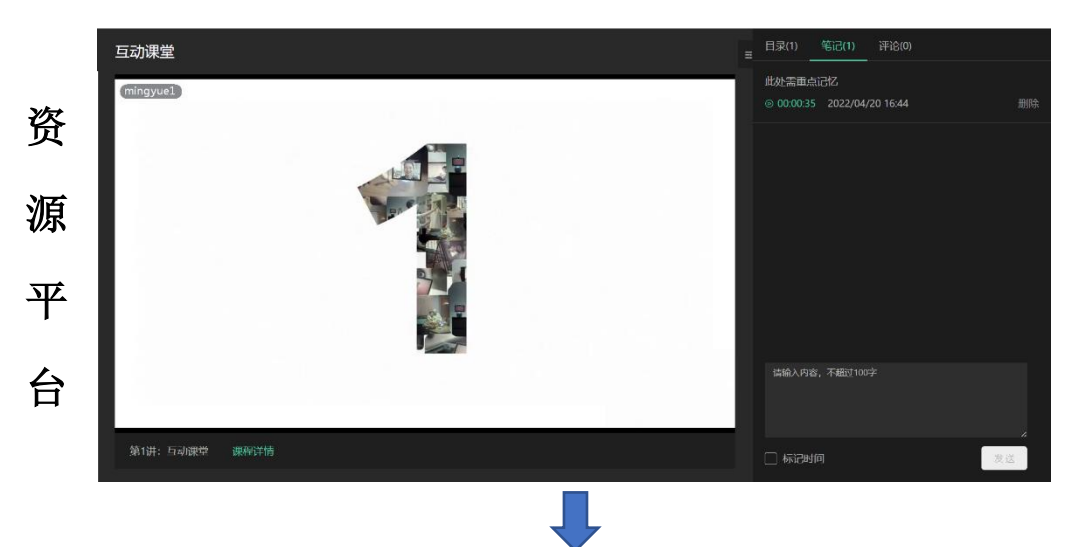

图 4-12 我的笔记

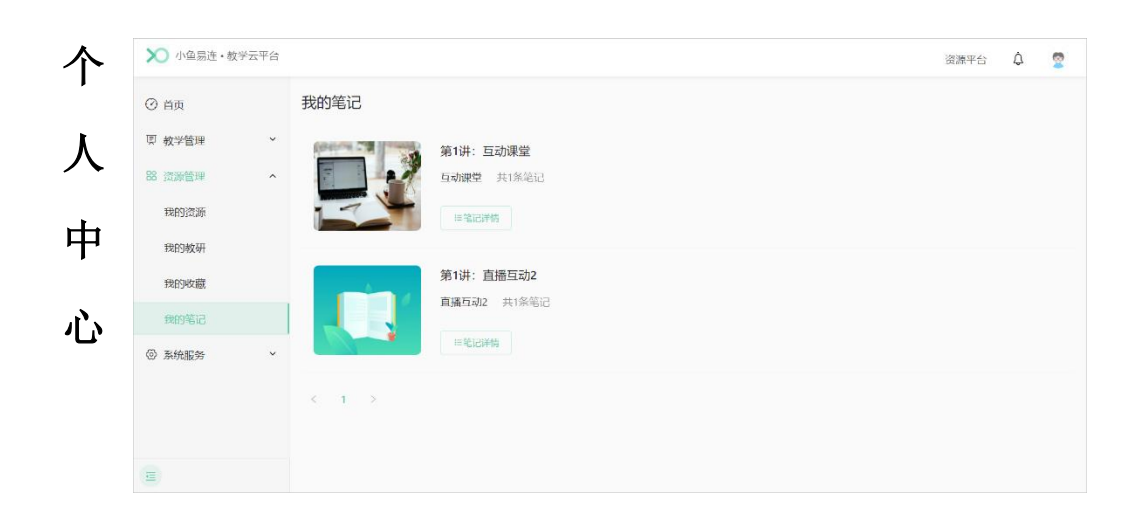

# 5 系统设置

在个人中心界面的左侧导航栏,点击系统服务按钮,教师可进行以下操作:

- 修改个人信息
   选择菜单【系统服务→设置】,查看个人信息,修改平台登录的用户名
   和密码。
- 查看个人消息
   选择菜单【系统服务→消息中心】,查看排课更新、优课更新、直播课
   程更新、评论及回复等消息。

教师也可通过界面右上角的消息中心按钮(〇)直接进入消息中心。